# Roll Data Links

Last Modified on 16/07/2025 4:04 pm AEST

With individual contact cards now existing, there are few instances in which data links should be considered for linking Roll data. Data links are used to connect any sub-group accounts to corresponding accounts in the main building OR for a multi OC (VIC) type building via a main contact link. This ensures that any owner name and address details are updated in the sub-group (water, air-conditioning, electricity or by-laws) at the same time as they are updated in the main building, or the same Roll information across buildings.

Considerations for Data Links using contacts:

- *Contact Management* should be used to clean contacts to ensure that duplicate contacts are removed, allowing the one contact card to be used for managing *Roll* data.
- Roll Address and contact details will not update for linked lots if separate contact cards are used between the linked lots.
- Removing Data Links from buildings where the Ownership is the same contact card should be actioned.
- Only consider Data Links when completing a Sub-Group or Multi OC (VIC) setup.
- Contact Preferences will not update across linked roll lots, and are available to manage on an individual basis.
- Do not link lot accounts if they are not owned by the same person.

#### **Data Links Flags**

The Lot account will flag like the below to confirm that the *Roll* data is linked.

| 📄 Ro         | oll - OCI     | EANCIA 25012                   | 2                                |                |                  |                  |                     | _     |       | ×        |
|--------------|---------------|--------------------------------|----------------------------------|----------------|------------------|------------------|---------------------|-------|-------|----------|
| <u>F</u> ile | <u>G</u> o To | <u>R</u> eports                | <u>S</u> pecial                  |                |                  |                  |                     |       |       |          |
| Lot:         | 02100         | 002 Multiple                   | & Mutiple 2 Owner                | 🔺 🕨            | # Lots: 35       | Building:        | OCEANCIA            | 250   | 122 - | 0        |
| Lot          |               |                                |                                  |                |                  |                  |                     |       |       | <u>^</u> |
|              | ſ             | Lot: 2 Unit:                   | 2 Plan: 220125 Entitlem          | ents 50.0000 l | Lot Address: 2/l | Location (1), Lo | cation (2), Locatio | n (3) |       |          |
|              |               | Linked                         |                                  |                |                  |                  |                     |       |       |          |
|              |               | Account Bala<br>Interest Debit | nce: 11250.00 Admin Pai<br>Date: | d To: 31/12/21 | Sink Paid To: 3  | 31/12/21         |                     | 0     |       |          |

In Owner Info, a Linked icon (red square with yellow writing) will appear next to the Full Name field.

| Owner Information STRATAMAX ONLINE HE                        | ELP 11 06th August 2020                               | – 🗆 X                                                                                              |
|--------------------------------------------------------------|-------------------------------------------------------|----------------------------------------------------------------------------------------------------|
| File Options Help                                            |                                                       |                                                                                                    |
| Account Code 02100020 Reference Name                         | T Collins                                             | Change Building                                                                                    |
|                                                              |                                                       |                                                                                                    |
|                                                              | Contact                                               | Account Status                                                                                     |
| Full Name                                                    | Contact<br>Home:                                      | Account Status<br>Account Balance: 4066.69                                                         |
| Full Name Linked                                             | Contact<br>Home:<br>Business:                         | Account Status<br>Account Balance: 4066.69<br>Admin Paid to: 31/03/19                              |
| Full Name Linked T Collins Lot No: 21 Unit No: 21 Car Space: | Contact<br>Home:<br>Business:<br>Mobile: 0434 977 587 | Account Status<br>Account Balance: 4066.69<br>Admin Paid to: 31/03/19<br>Sinking Paid to: 30/06/19 |

*Debtor Maintenance*, in the Sub-Group when a debtor has been linked to the main Roll it will be flagged like the below.

| Debtor Maintenance - 38 RIV                | man, server |             | _          |       | $\times$ |
|--------------------------------------------|-------------|-------------|------------|-------|----------|
| Search                                     |             |             |            | Q     | 0        |
| 02100001                                   |             |             | 8          | / X   | Ĵ        |
| S (NSA) PAUL JULIE<br>1/ 38 Rin<br>Robina, | NE          | Linked to a | nother lot | 0     |          |
| <                                          |             |             |            |       | ><br>>   |
| Count: 43                                  | Log         | Data Links  | Add New    | Close |          |

#### **Data Link Fields**

The following information is updated when a change of details is actioned for a linked lot.

- Date of receipt of notice.
- Date Acquired.
- Car Space.
- Storage Space .

- Is Owner Occupied Flag.
- Roll Notes field.
- Comments.
- Linked Document.
- Updating of Contact Card Details (only to debtors as owners should be using the same contact card).
- Adding of any additional roll type contacts.
- Correspondence Preference for Corro and or levies to be sent to an Agent, Mortgagee or Other.
- Advertising OK.
- Send Notice and Send Minutes of Committee Meeting.

## **Changing Ownership and Data Links**

If there is a data link between two or more lot accounts and one of these lots is now owned in a different name, the newly acquired lot account should be unlinked to allow the new ownership to apply. If there is a sub group within the building and the billing is applied to owners, this should be considered first before unlinking the accounts. The yellow warning 'linked' is displayed in the *Lot* area when data linked to another account.

- 1. Search or select *Roll*. In the Account Code List, select the relevant lot and clickOK.
- 2. In the Roll screen, click Change Ownership button.
- 3. Refer to the existing contact information and from the Action drop down, make a selection.
  - Ignore: Keep the data link in place.
  - Remove Link: Remove the data link.
  - Apply Change: Applies the new owner details to the linked account once the change is processed (recommended).
- 4. Click Next to begin the change of ownership process.

| Roll Change of Ownership                                                                                             | _    |     | Х   |
|----------------------------------------------------------------------------------------------------|------|-----|-----|
| Data Links                                                                                                    |      |     | 0   |
| These are Data Links for this lot. Do you want these to be stay linked and change ownership to the new owner?        |      |     |     |
|                                                                                                    |      |     |     |
| Account: 02100015 Jess Developer                                                                                     |      |     |     |
| OCEANCIA E250122<br>Account: 02100015 Jess Developer<br>Action: Remove Link<br>Ignore<br>Remove Link<br>Apply Change |      |     |     |
|                                                                                                    |      |     |     |
|                                                                                                    |      |     |     |
|                                                                                                    |      |     |     |
| Back                                                                                                    | lext | Can | cel |

### Add a single Data Link

- 1. Search or select  $\it Roll$  and select the lot from the lot selection screen.
- 2. Click the *Data Links* button at the bottom of the Roll screen.
- 3. Within the 'Data Links' window, click the Add button in the bottom right.
- 4. In the 'Building Selection' screen, locate and select the building, and click Select.
  - If linking to a Sub-Group building, expand the Filters and use the 'Sub-Group' drop-down to select the required type.

| 🔋 Building Sele   | ction                            |            |              |                   | - 0   | ×       |
|-------------------|----------------------------------|------------|--------------|-------------------|-------|---------|
| BCMax Building    | gs Recent Buildings              |            | Nar          | me / Number: E    |       |         |
| Filters           | Utilities Buildings              |            |              |                   |       |         |
| Sub-Group:        | Utilities 🔹                      | × Accor    | unt Manager: |                   | • 🔒 🗙 |         |
| Inactive/Lost:    | Active      Inactive/Lost        | Mana       | gement Offic | e:                | - 🔒 🗙 |         |
| State:            | -                                | 🗙 GST F    | Registered:  | ○ Yes ○ No        | ×     |         |
| Financial End N   | Aonth:                           | × Invoid   | e Hub:       | 🔿 Yes 🔿 No        | ×     |         |
|                   |                                  | Acco       | unt Groups:  | ○ Yes ○ No        | ×     |         |
| A Number          | Name                             | Year Start | Year End     | Account Manager   |       |         |
| E3                | 38                               | 01/04/2023 | 31/03/2024   |                   |       |         |
| E2                | CA                               | 01/02/2023 | 31/01/2024   |                   |       |         |
| E1                | DE                               | 01/07/2023 | 30/06/2024   |                   |       |         |
| E5                | GL                               | 01/01/2022 | 31/12/2022   |                   |       |         |
| E9                | JES                              | 01/08/2023 | 31/07/2024   |                   |       |         |
| E3                | AM                               | 01/04/2021 | 31/03/2022   | COLUMN TWO IS NOT |       |         |
| Select Base Build | ing Select Master Chart Building |            |              |                   | Co    | ount: 6 |
|                   |                                  |            |              | Select            | Cance | el      |

5. In the 'Account Code List' screen, tag the lot/s that need to be linked, then clickOK. If the names are different, a warning prompt will appear. Click OK if ready to link.

| Add data I | ink                                                                                                    | × |
|------------|----------------------------------------------------------------------------------------------------|---|
|            | Warning:<br>For link to account 02100001 the account name doesn't match<br>((NSA) PAUL ( , JULIE vs ORIGINAL OWNER) |   |
|            | OK Cancel                                                                                                    |   |

- 6. Any selected lots will now appear in the 'Data Links' screen.
- 7. Click *Close,* and in the *Roll* screen there will be a yellow notification in the 'Lot' section saying 'Linked'.

#### **View Data Links**

This displays any existing data links within the building.

- 1. Search or select *Roll* and select any lot in the lot selection screen.
- 2. Click the *Data Links* button at the bottom of the *Roll* screen.
- 3. In the 'Data Links' window, tick the *Show All* box.
- 4. Any existing links in the building will now be displayed in the screen.

| ele | ected Account Code | 02100002 ORIGINA | L OWN | IER      |              |             |     | 🗸    | Show All              |
|-----|--------------------|------------------|-------|----------|--------------|-------------|-----|------|-----------------------|
|     | Building Number    | Building Name    | G     | roup     | Account Code | Description | Lot | Unit |                       |
| k   | 399                | 38 RIV           | E     |          | 02100001     | ORIG        | 1   | 1    | $\boldsymbol{\times}$ |
|     | E39                | 38 RIV           | E Ut  | tilities | 02100001     | (NSA ANN    | E 1 | 1    | $\boldsymbol{\times}$ |
| k   | 399                | 38 RIV           | E     |          | 02100002     | ORIG        | 2   | 2    | ×                     |
|     | E39                | 38 RIV           | E Ut  | tilities | 02100003     | FILM        | 3   | 3    | ×                     |
|     |                    |                  |       |          |              |             |     |      |                       |

#### **Remove Data Links**

This should be done prior to processing a *Change of Ownership* on a lot that is part of a link. It can also be completed as a separate action with the below steps where required.

- 1. Search or select *Roll,* and in the lot selections screen, select the lot and click OK.
- 2. Click the *Data Links* at the bottom of the *Roll* screen.
- 3. In the 'Data Links' window, the existing linked lots will be displayed with the 'Master' link in the Main building at the top, noted with a yellow star in the left hand column. This cannot be deleted and only lots beneath this one can be.
- 4. Click the *Delete (red 'X')* button next to the required linked lot.

|   | 1   | Data Links         |                      |           |              |                               |     |      | _            |       | ]     | × |
|---|-----|--------------------|----------------------|-----------|--------------|-------------------------------|-----|------|--------------|-------|-------|---|
| s | ele | ected Account Code | 02100001 ORIGINAL OV | WNER      |              |                               |     |      | [            | _ Sho | w All | 0 |
|   |     | Building Number    | Building Name        | Group     | Account Code | Description                   | Lot | Unit |              |       |       |   |
| 7 | k   | 39917              | 38 RIVERWALK AVENUE  |           | 02100001     | ORIGINAL OWNER                | 1   | 1    | ×            |       |       |   |
|   |     | E39917             | 38 RIVERWALK AVENUE  | Utilities | 02100001     | (NSA) PAUL BANJAC, JULIE ANNE | 1   | 1    | $\mathbf{X}$ | 4     |       |   |
|   |     |                    |                      |           |              |                               |     |      | 45           |       |       |   |
|   |     |                    |                      |           |              |                               |     |      | Add          |       | Close |   |
|   |     |                    |                      |           |              |                               |     |      | Aud          |       | Close |   |

- 5. Click Yes when prompted.
- 6. Click Close to close the 'Data Links' screen.

#### **Data Links Between Records in Main Roll**

Any established data links from a main group to another property's main group should be replaced using the contact card methodology. First, identify which properties and lots that have been linked.

1. Unlink the *Roll data* as per the steps above.

- 2. Ensure same contact card is used on both lots (so that the same owner information is maintained across any lots that this contact card is selected for).
- 3. Review the delivery preferences and any agents / other contact types on each, as they are set individually per lot account.